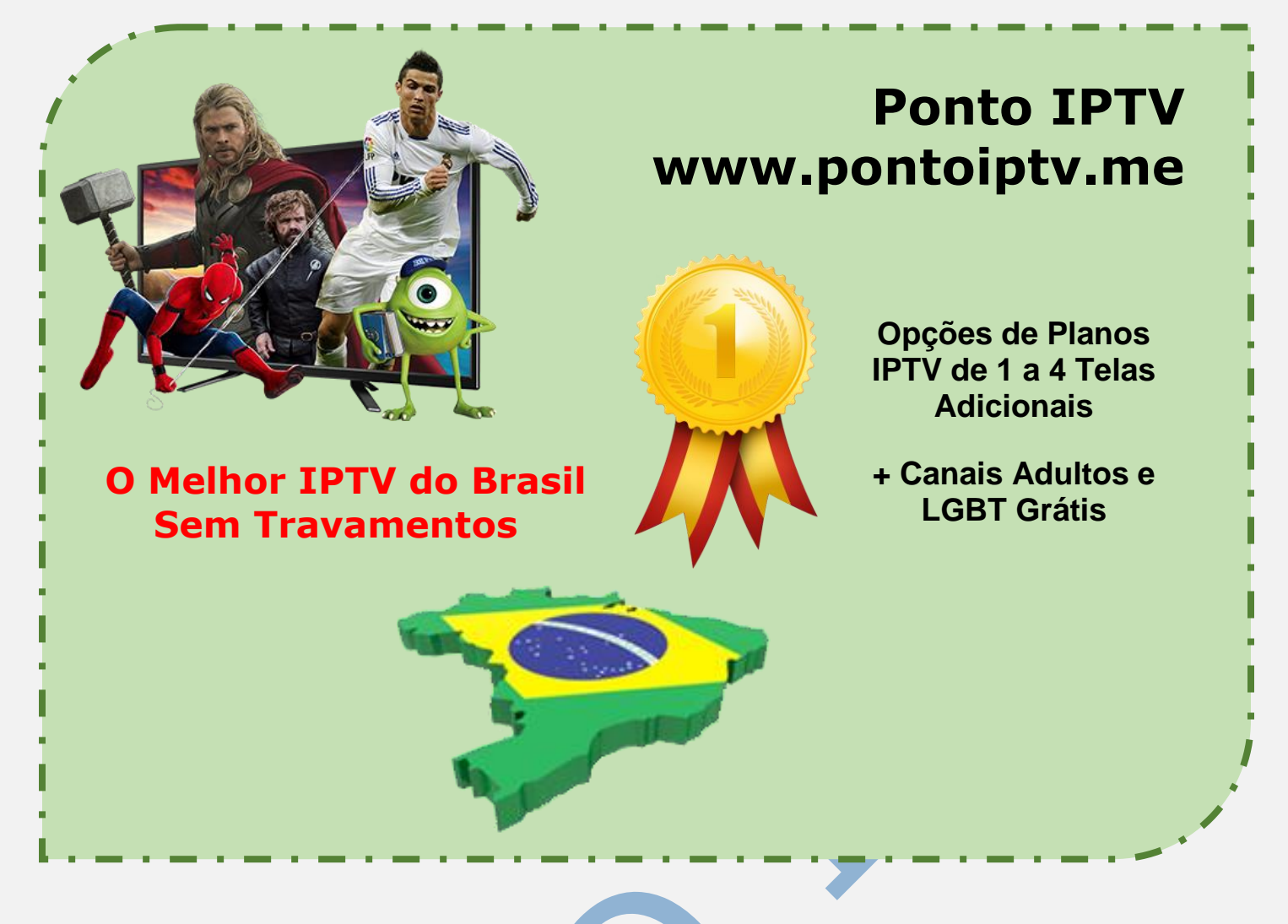

# MANUAL PARA INSTALAÇÃO E CONFIGURAÇÃO DO APLICATIVO <u>VLC MEDIA PLAYER</u> NO PC COM WINDOWS

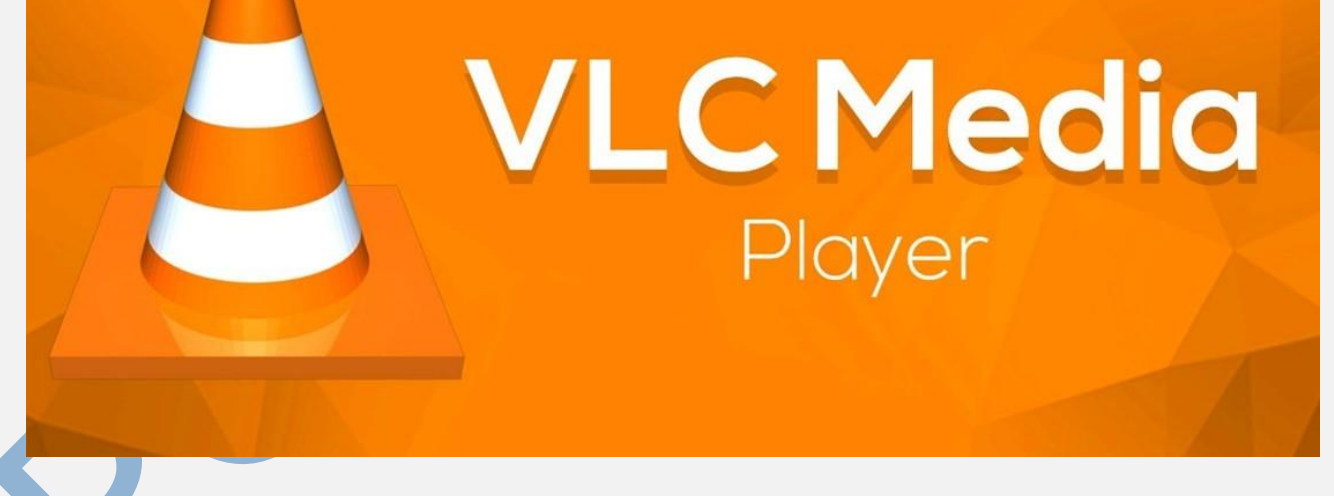

Uma das maneiras de reproduzir as listas do <u>iptv VLC m3u Brasil</u> do nosso celular ou computador é através do media player VLC. É por isso que hoje vamos compartilhar listas de reprodução remotas e físicas para você reproduzir neste aplicativo.

Muitas pessoas costumam usar programas como wiseplay, rosadin tv, kodi, ssiptv, entre muitos outros para tocar seus canais. No entanto, um programa completo que reproduz todos os tipos de formato de vídeo é VLC não deve faltar no nosso PC.

Se você não sabia como usar este jogador para assistir televisão online gratuita, nas seguintes linhas você vai saber como fazê-lo e livre. Se ainda não o tiver descarregado para o seu computador, sugerimos que o descarregue e instale.

**O VLC Media Player** é um dos players de áudio e vídeo mais leves e completos para Windows e Mac OS X. Nesse tutorial, vamos lhe mostrar o passo a passo como explorar as ferramentas do <u>programa VLC Player</u>. Tudo muito simples e rápido.

**Primeiro passo:** Abra um vídeo com o VLC. Se ele não for o player padrão, clique com o botão direito do mouse no ícone do vídeo, selecione "**ABRIR COMO**" e escolha o VLC.

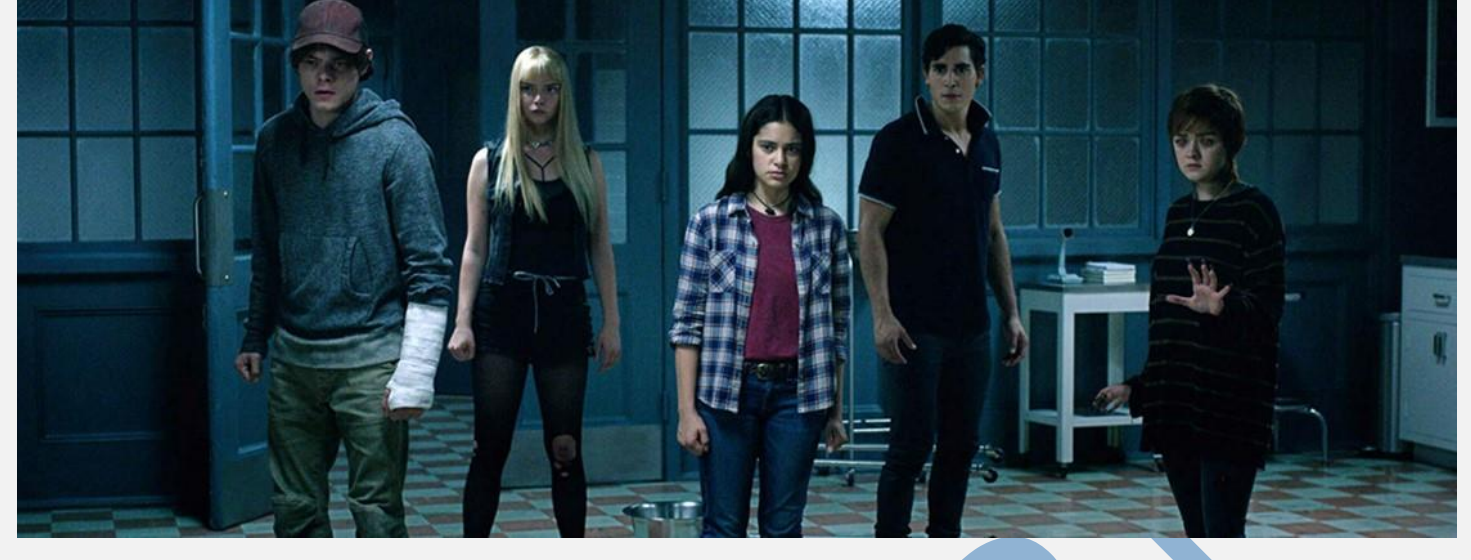

**Segundo Passo:** Configure a trilha de áudio e a legenda do vídeo se for necessário. Clique com o botão direito do mouse na tela. Selecione (**Áudio**) **Trilha de Áudio** e escolha o idioma desejado. Se você quiser ativar a legenda, clique em (**Legenda**) e em seguida selecione o arquivo já apresentado ou clique em "**Abrir arquivo**" para configurar um arquivo de legenda diferente.

|   | Pausar<br>Parar<br>Anterior<br>Próximo                      |             |               |
|---|-------------------------------------------------------------|-------------|---------------|
|   | Áudio<br>Vídeo                                              | *           |               |
|   | Legenda<br>Reprodução                                       | <u> </u>    | Abrir Arquivo |
|   | Exibir<br>Ferramentas<br>Lista de reprodução<br>Abrir Mídia | )<br>)<br>) |               |
| × | Fechar                                                      | Ctrl+Q      |               |

TELEVENDAS: +55 (21) 98050-8968 - TIM / 55 (21) 99591-9085 - VIVO WhatsApp +55 21 98050-8968 / WhatsApp +55 21 99591-9085 Website: www.pontoiptv.me - Email: suporte@pontoiptv.me

## Procure e abra a legenda do filme Reprodução

**Terceiro Passo:** Se a legenda estiver dessincronizada, clique no botão de ajustes no menu inferior. O ícone tem três linhas verticais. Em seguida, selecione "**Sincronização**". Você poderá alterar os valores de velocidade e o fator de duração da legenda. A velocidade do áudio também pode ser alterada.

| Efeitos de Áudio  | Efeitos de vídeo                | Sincronização |           |             |
|-------------------|---------------------------------|---------------|-----------|-------------|
| Áudio/Vídeo       |                                 |               |           | 5           |
| Sincronização da  | trilha de áudio:                |               | þ,000 s 🚔 |             |
| Legendas/Vídeo    |                                 |               |           |             |
| Sincronização de  | trilha <mark>de legenda:</mark> |               | 0,000 s 🚔 |             |
| Velocidade da leg | enda:                           |               |           | 1,000 fps 🚔 |
| Fator de duração  | da legenda:                     |               |           | 2,000 🗘     |

### Altere a velocidade da legenda e do áudio

**Quarto Passo:** O menu de ajuste oferece uma série de recursos para serem aplicados ao filme. Você pode, por exemplo, clicar em "<u>Efeitos de Vídeo</u>" e mudar a tonalidade, brilho, contraste, saturação e nitidez da imagem.

| Efeitos de Áudio Efeitos de video Sincronização Essencial Recortar Cores Geometria Sobrep V Ajuste de imagem Tonalidade Briho Limiar de Briho                                                                                                    | irão Atmolisht Avancado   |
|----------------------------------------------------------------------------------------------------|---------------------------|
| Essencial Recortar Cores Geometria Sobrep                                                                                                    | icão AtmoLight Avancado   |
| Image: Apuste de image: Tonaldade     Image: Apuste de image: Tonaldade     Image: Apuste de image: Apuste de image: Apuste | des Linusedhir Linusdana  |
| Tonaldade Spma C<br>Britho C<br>Limiar de Britho                                                                                                    |                           |
| Briho Remo                                                                                                    | 14 - 12 - 41 - 1 <u>4</u> |
| Linuar de Britho                                                                                                    | o de banda                |
| Contraste                                                                                                    |                           |
| Saturação 🛛 🖓 Granu                                                                                                    | ridade do Filme           |
| Gamma Q                                                                                                    | 9                         |
|                                                                                                    | Fed                       |

TELEVENDAS: +55 (21) 98050-8968 - TIM / 55 (21) 99591-9085 - VIVO WhatsApp +55 21 98050-8968 / WhatsApp +55 21 99591-9085 Website: www.pontoiptv.me - Email: suporte@pontoiptv.me

### Configure a imagem e aplique efeitos no vídeo

Quinto Passo: Também é possível recortar a imagem, definindo valores a serem tirados do topo, da base ou de cada lado do vídeo. Para diminuir a tela, clique em "Recortar" dentro do menu de "Efeitos de Vídeo"

| encial Recortar Cores Geometria Sobreposição AtmoLight Avança | obe |
|---------------------------------------------------------------|-----|
| Direita Opx C Direita 400 px                                  | ×   |
| Sinconizar superior e inferior                                |     |
| Sincronizar esquerda e direita                                |     |

#### Recorte a imagem do seu filme

**Sexto Passo:** Controle o volume do arquivo de vídeo ou áudio pelo gráfico no canto inferior direito da tela. Basta clicar no medidor para aumentar e diminuir a porcentagem. Você pode passar dos 100%, mas corre o risco de distorcer um pouco o áudio.

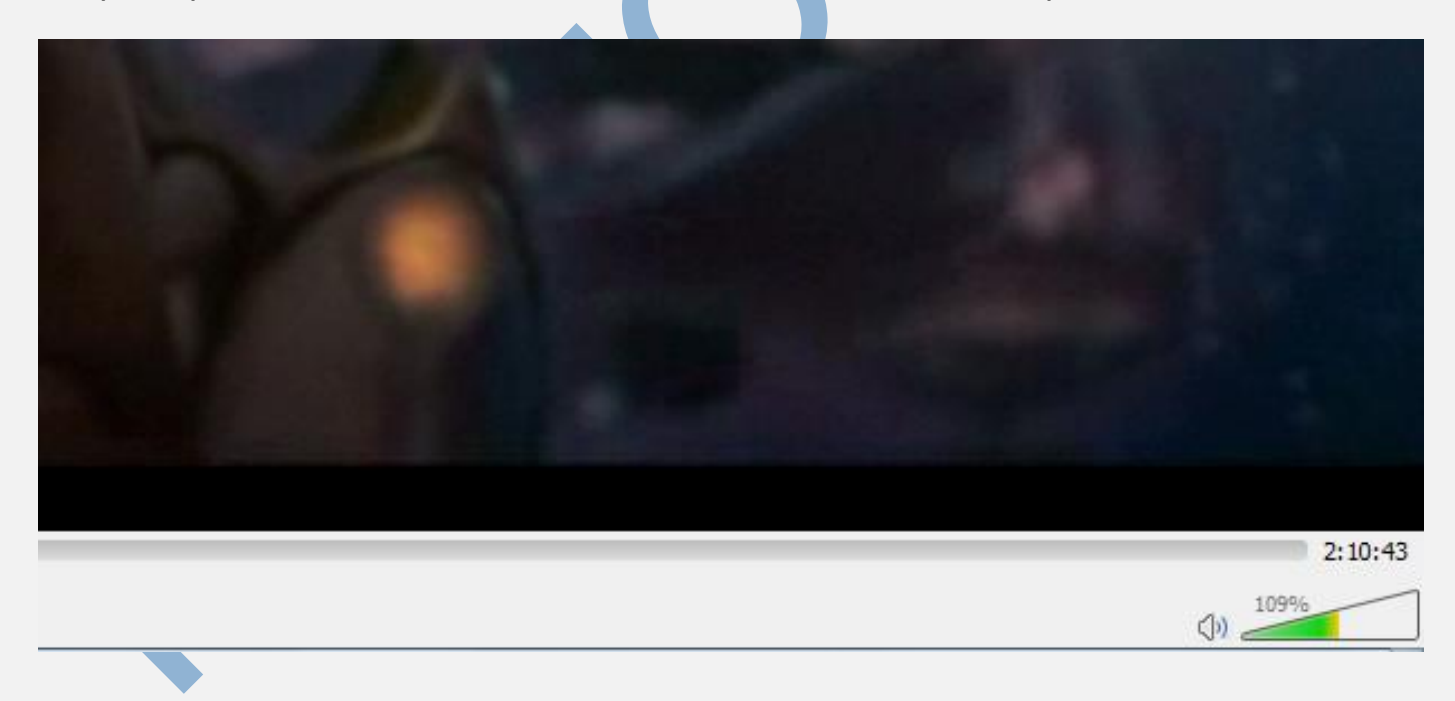

## Selecione o volume ideal

**Sétimo Passo:** Você controla o filme pelos botões de "**Play / Pause**", "**Stop**" e de avançar ou retroceder no menu inferior. Para ver o filme em tela cheia, clique no ícone na barra inferior como mostrado na imagem abaixo:

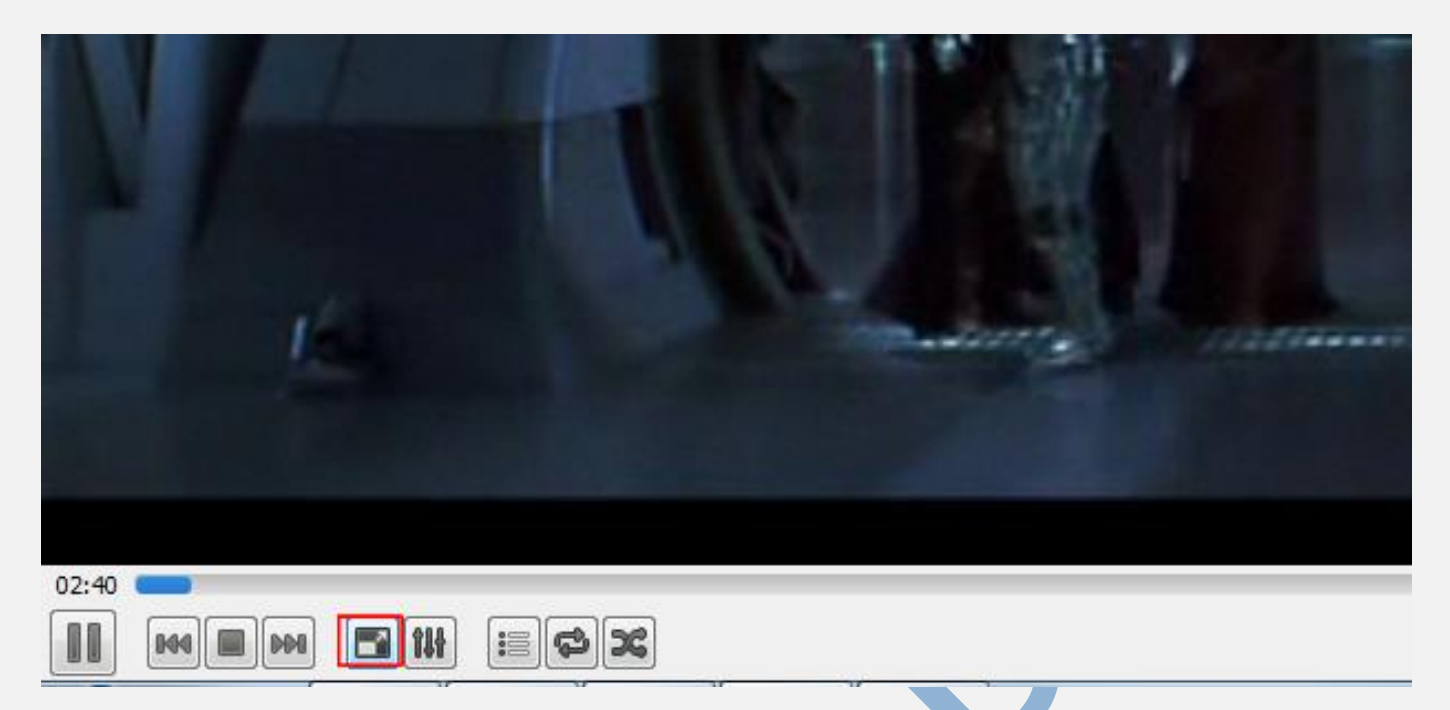

Assistir o vídeo em tela cheia

Pronto. Agora você já sabe como usar as ferramentas essenciais do <u>VLC Media</u> <u>Player</u>.